## **Copia su Computer Mac**

Copiare i file su un computer Mac utilizzando la seguente modalità.

1 Collegare il cavo USB e l'adattatore CA.

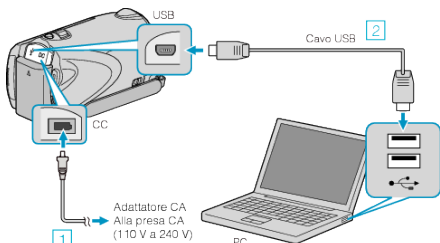

- ① Collegare l'adattatore CA alla unità.
- 2 Eseguire il collegamento utilizzando il cavo USB in dotazione.
- Il software in dotazione non è necessario per questa procedura.
- 2 Aprire il monitor LCD.

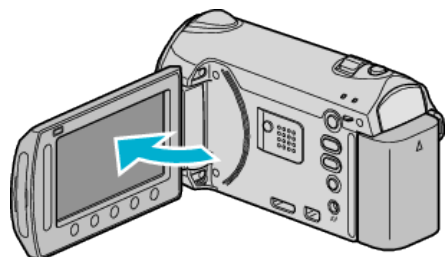

- Appare MENU USB.
- 3 Selezionare "RIPRODUZIONE SU PC" e toccare .

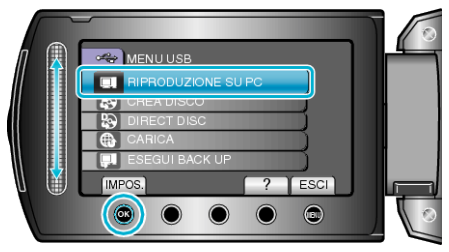

- Le successive operazioni vanno eseguite sul PC.
- **4** Fare clic sull'icona "EVERIO\_MEM" o "EVERIO\_SD" sul desktop.
- La cartella si apre.
- 5 Fare clic sull'icona per la visualizzazione della colonna.

lcona per la visualizzazione della colonna

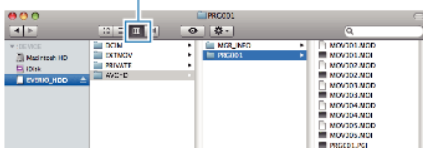

- Cercare la cartella contenente i file desiderati.
- 6 Copiare i file in una qualsiasi cartella del PC (desktop, ecc.).

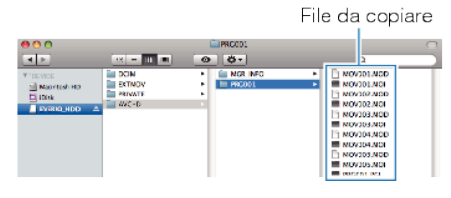

## AVVERTENZA:

- Quando le cartelle o i file vengono eliminati/spostati/rinominati sul PC, non possono più essere riprodotti su questa unità.
- Non è possibile importare in iMovie i file filmato copiati su un computer Mac.

Importare i file in iMovie direttamente da questa unità.

## NOTA:-

- Per modificare i file, utilizzare un software che supporta i file MTS/JPEG.
- Quando si scollega l'unità dal computer, trascinare e rilasciare l'icona "EVERIO MEM" o "EVERIO SD" del desktop nel cestino.

## iMovie e iPhoto

È possibile importare i file dalla unità a un computer utilizzando iMovie '08, '09 (video) o iPhoto (fermo immagine) di Apple. Per verificare i reguisiti di sistema, selezionare "Informazioni su questo

Mac" dal menu Apple. È possibile conoscere la versione del sistema operativo, il processore e la quantità di memoria.

- Per le informazioni più aggiornate su iMovie o iPhoto consultare il sito web di Apple.
- Per i dettagli sulle modalità di utilizzo di iMovie o iPhoto consultare il file della guida dei rispettivi software.
- Non vi è alcuna garanzia del fatto che le operazioni siano possibili in tutti gli ambienti dei computer.